# Accessing and Downloading Certificates of Compliance on ACFID Portal

Ρ

5 Steps View most recent version on Tango.us 🗹

Created by

**Creation Date** 

Last Updated

**Emily Moreton** 

June 1, 2023

June 1, 2023

Created with Tango

1 of 5

STEP 1

# Go to MyACFID

#### STEP 2

# Click on your profile name.

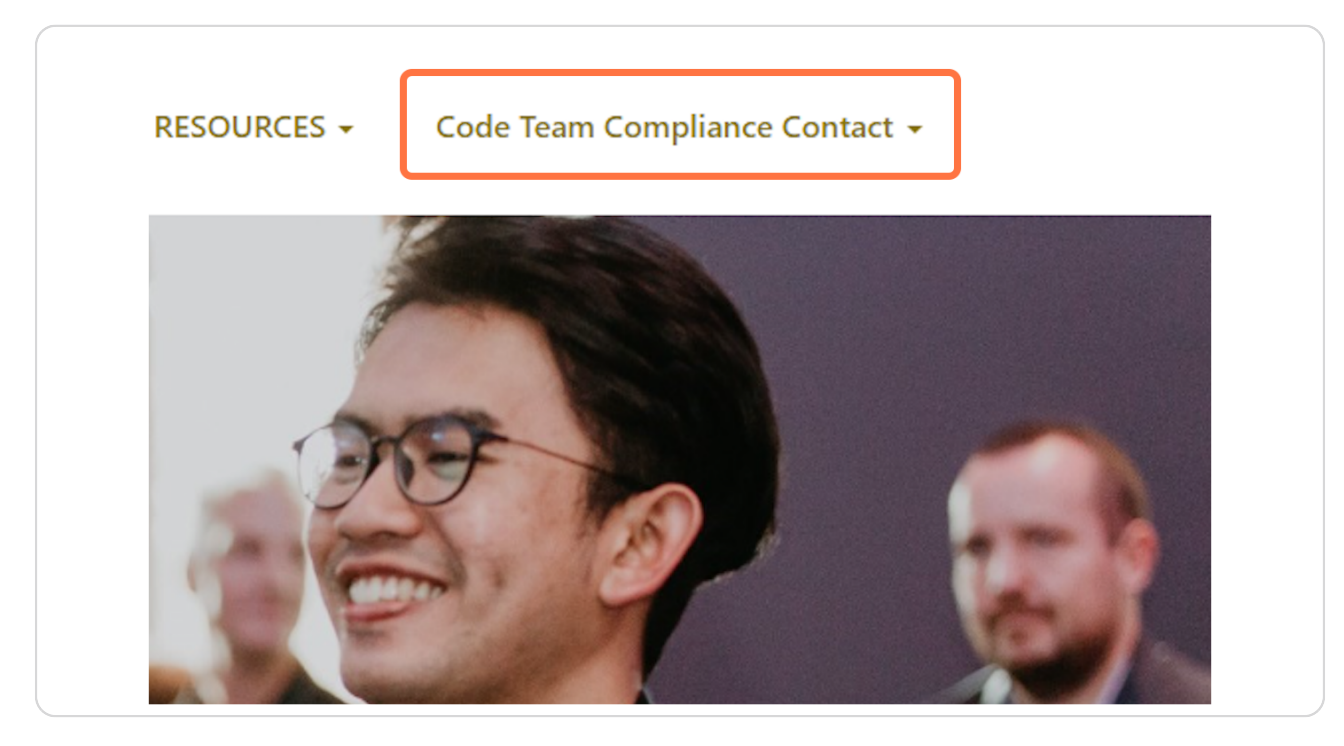

Created with Tango

### Click on My Code of Conduct Reports

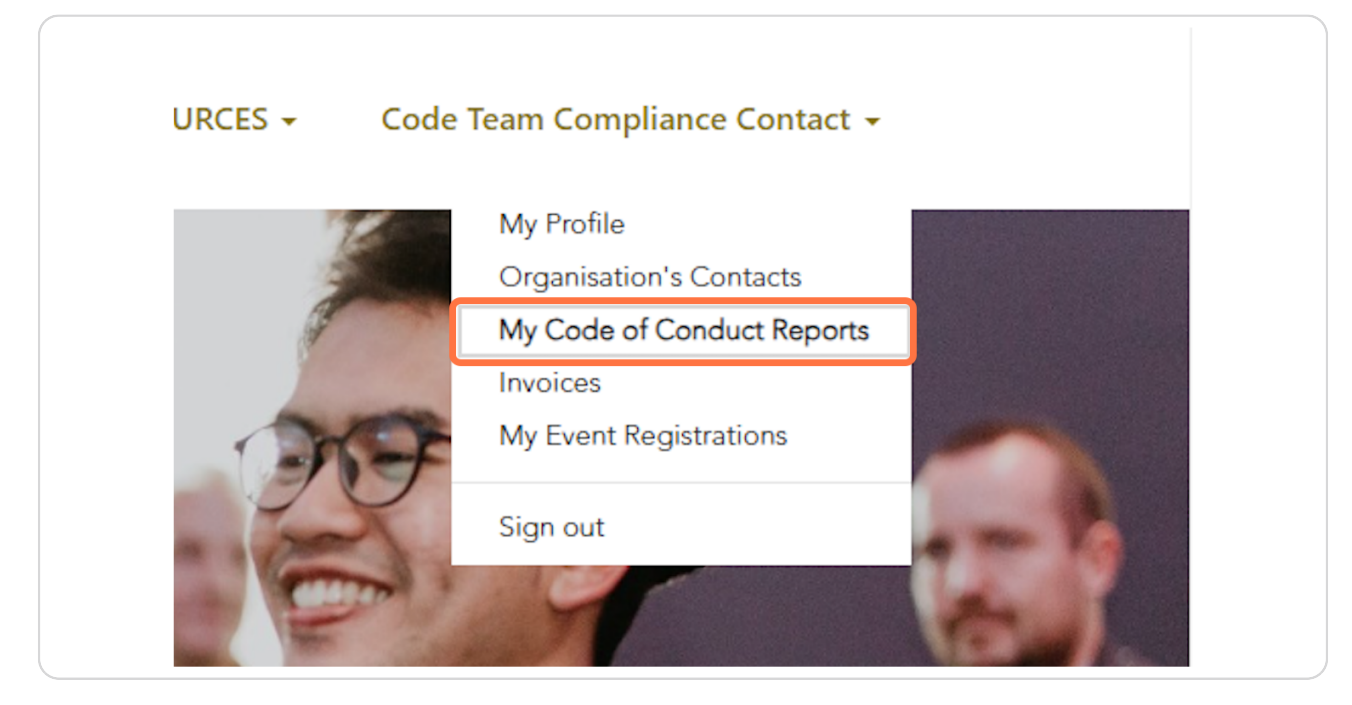

#### **STEP 4**

## Scroll down to My Certificates of Compliance

| CSA ID                                              | Compliance Contact                        | Organisation   | Status                                                                                                    | Submitted [                          | ate 🕇                                      | Date<br>Submission<br>Due       | Financial Year you are<br>reporting on? |                                          |
|-----------------------------------------------------|-------------------------------------------|----------------|----------------------------------------------------------------------------------------------------|--------------------------------------|--------------------------------------------|---------------------------------|-----------------------------------------|------------------------------------------|
| ER-002837                                           | Code Team<br>Compliance Contact           | Code Team Test | ACFID review complete                                                                                                  | 09/05/2023                           |                                            | 31/07/2023                      | January 2022 -<br>December 2022         | •                                        |
| ER-002838                                           | Code Team<br>Compliance Contact           | Code Team Test | ACFID review complete                                                                                                  | 29/05/2022                           |                                            | 31/05/2022                      | January 2021 -<br>December 2021         | •                                        |
| ER-002857                                           | Code Team<br>Compliance Contact           | Code Team Test | ACFID review complete                                                                                                  | 27/05/2021                           |                                            | 31/05/2021                      | January 2020 -<br>December 2020         | •                                        |
| ER-002862                                           | Code Team<br>Compliance Contact           | Code Team Test | ACFID review complete                                                                                                  |                                      |                                            | 01/08/2023                      | January 2022 -<br>December 2022         | •                                        |
| My Certifi                                          | cates of Compliand                        | ce             |                                                                                                    |                                      |                                            |                                 |                                         |                                          |
| <b>MVCentiti</b><br>Organisatio                     | cates of Complianc                        | ce             | Financial Year                                                                                                    |                                      | Date ↓                                     |                                 |                                         |                                          |
| Organisatio<br>Code Team                            | rcates of Complianc                       | Ce             | Financial Year<br>January 2022 - Decembe                                                                               | r 2022                               | Date ↓<br>01/06/20                         | 023                             | ()<br>ODo                               | wnload                                   |
| Mv.Certifi<br>Organisatio<br>Code Team<br>Code Team | reates of Compliance<br>n<br>Test<br>Test | -e             | Financial Year<br>January 2022 - Decembe<br>January 2019 - Decembe                                                     | r 2022<br>r 2019                     | Date ↓<br>01/06/24<br>15/05/24             | 023                             | @Do<br>@Do                              | wnload                                   |
| Vy Certifi<br>Organisatio<br>Code Team<br>Code Team | n<br>Test<br>Test                         | e              | Financial Year<br>January 2022 - Decembe<br>January 2019 - Decembe<br>January 2020 - Decembe                           | r 2022<br>r 2019<br>r 2020           | Date ↓<br>01/06/20<br>15/05/20<br>09/05/20 | 023<br>023<br>023               | (ODor<br>(ODor<br>(ODor                 | wnload)<br>wnload)<br>wnload)            |
| Organisatio<br>Code Team<br>Code Team<br>Code Team  | n<br>Test<br>Test<br>Test<br>Test         | te             | Financial Year<br>January 2022 - Decembe<br>January 2019 - Decembe<br>January 2020 - Decembe<br>January 2021 - Decembe | r 2022<br>r 2019<br>r 2020<br>r 2021 | Date ↓<br>01/06/24<br>15/05/24<br>09/05/24 | 023<br>023<br>023<br>023<br>023 | (@Dor<br>(@Dor<br>(@Dor<br>(@Dor        | wnload)<br>wnload)<br>wnload)<br>wnload) |

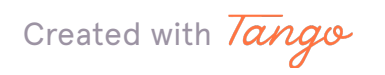

#### **STEP 5**

# **Click on Download**

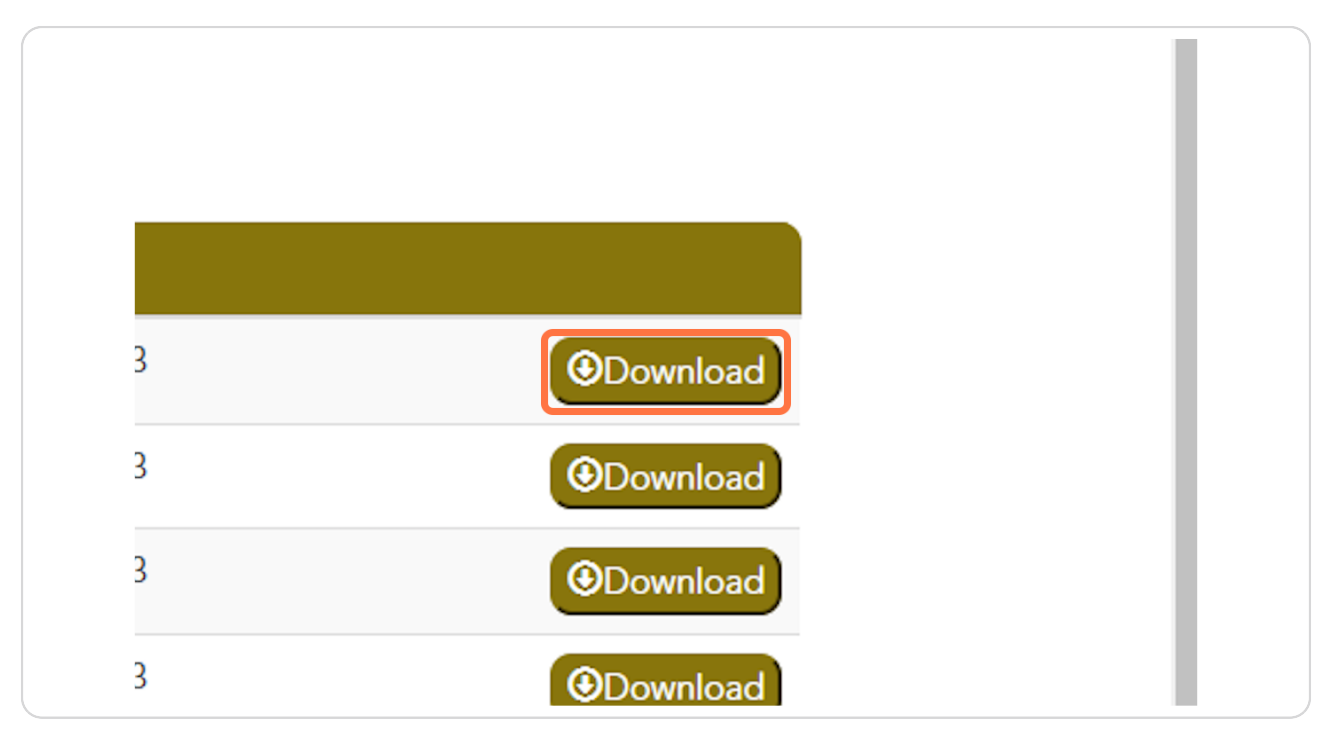

Created with Tango

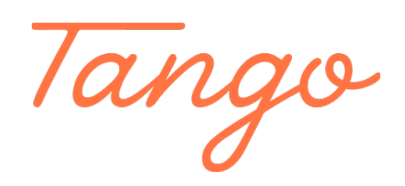

Never miss a step again. Visit <u>Tango.us</u>

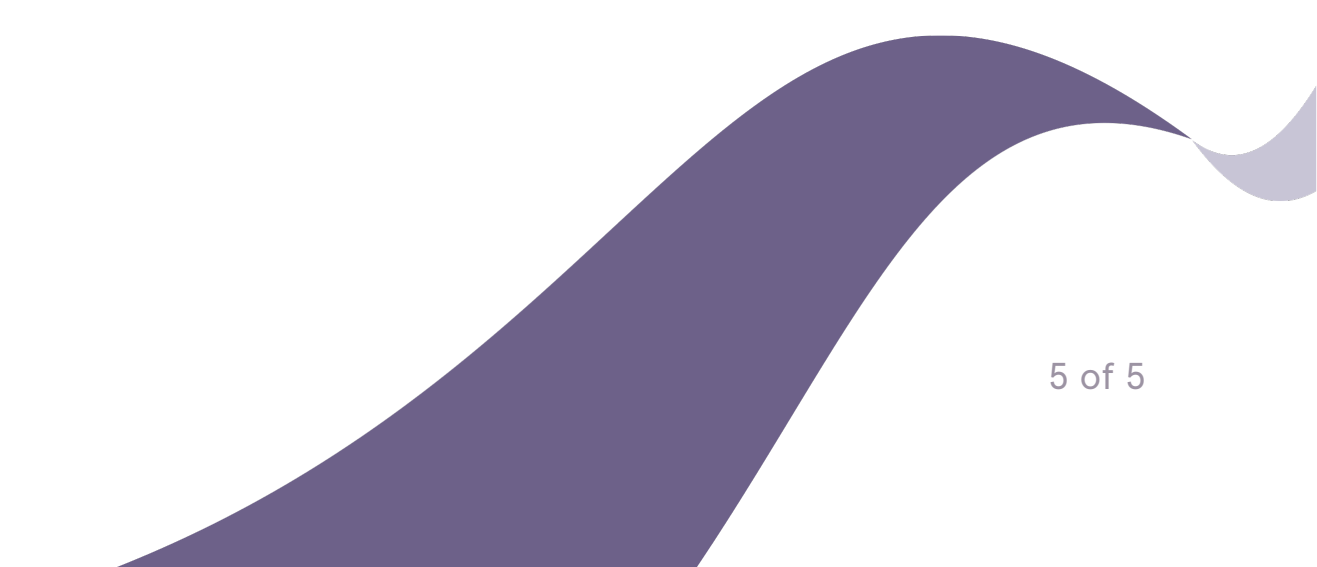